# **Monroe County Clerk of Courts**

On-Line Case Search User Guide November 1, 2016 https://www.monroe-clerk.com

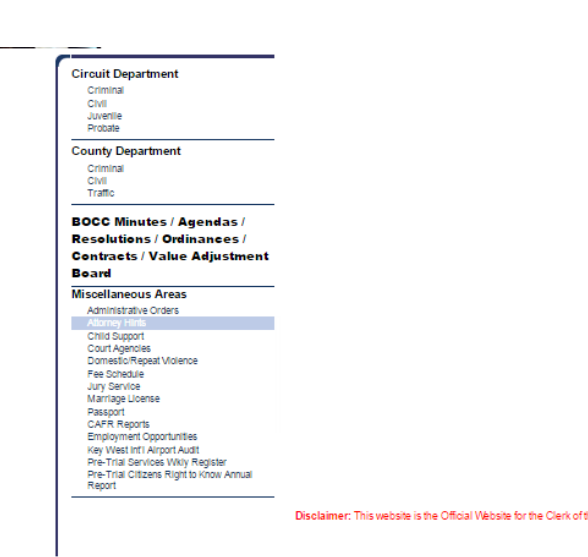

The Florida Supreme Court has authorized the Monroe County Clerk of Courts to provide the public with electronic access to many court records as well as nonconfidential documents, pursuant to Administrative Orders AOSC14-19 and AOSC15-18.

Using this pilot system you can search for criminal, civil, traffic, family and probate cases.

Pay Your Traffic Citations Online! Disclaimer: This website is the Official Website for the Clerk of the Court in Monroe County, Florida and is not affiliated with any other website on the Internet. Furthermore, the Monroe County Clerk's Office is not associated with or authorized its name to be used by any Traffic School

Search Official Records

Subscribed?

Search Court Records

Pilot Project for Online Public Court Records >>

Search Court Data >> Search as a Subscriber

Search as Subscriber

Use this button if you have a subscriber login

provided by the county.

FAQ

Asked

Question

Need Help?

Check out the Frequently

Holiday Bohedule - Locations & Hours - Fee Bohedule - Forms Related Bites - Contact Us - Bite Map - Home Page

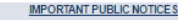

1. Monroe County Medical Examiner's Office

Search

subscriber

Use this button to search the official

records as a NON-

Search

- 2. Tax Deeds Excess Proceeds
- a. Notice Banking Services RFP Question and Answers
- 4. Notice Banking Services RFP
- 6. Notice Monroe Debt Collection RFP
- e. Notice Clarification To Advisory Bulletin 06-28
- 7. Notice Under Florida law, e-mail addresses are public records
- Notice Additional \$4.00 Per Page Recording Charge

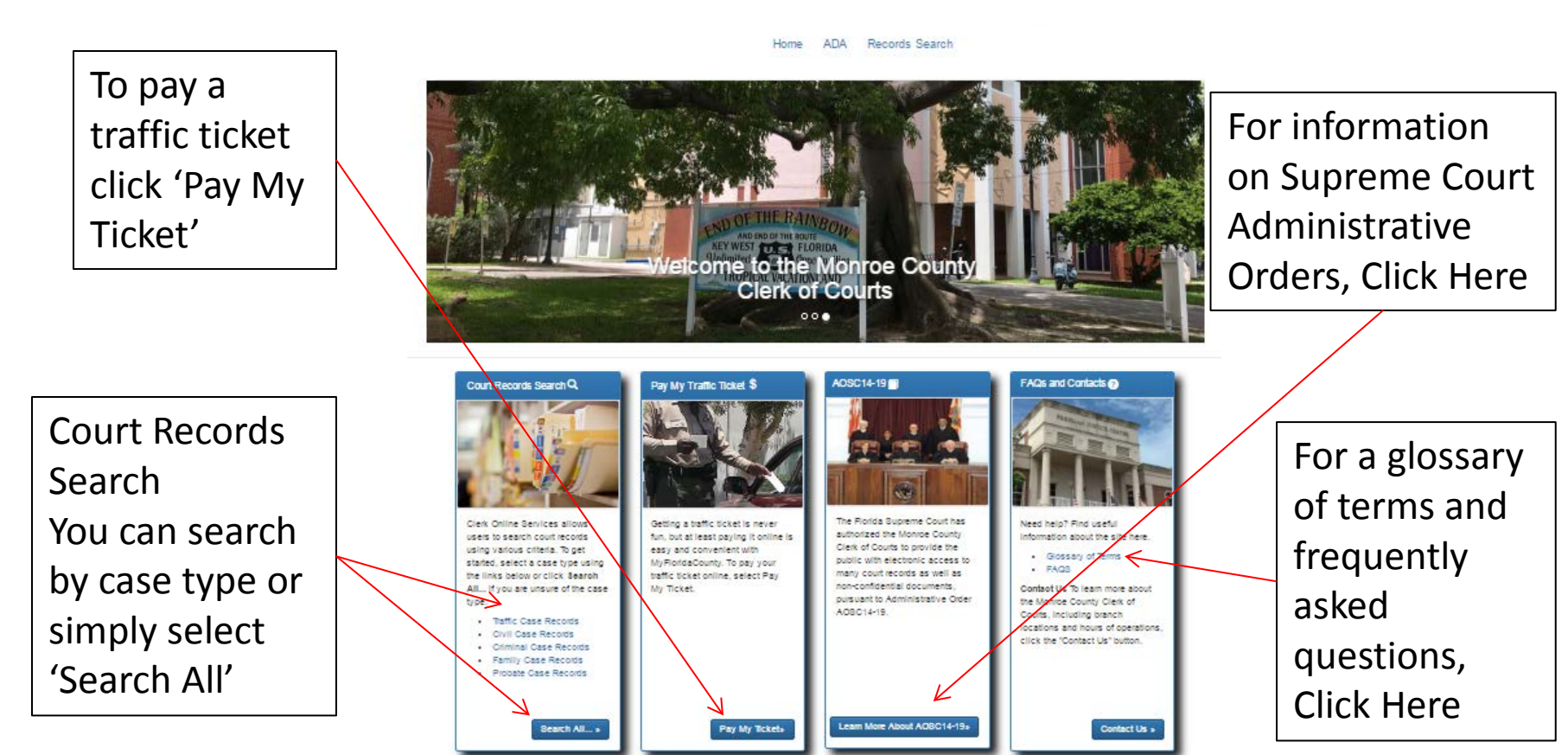

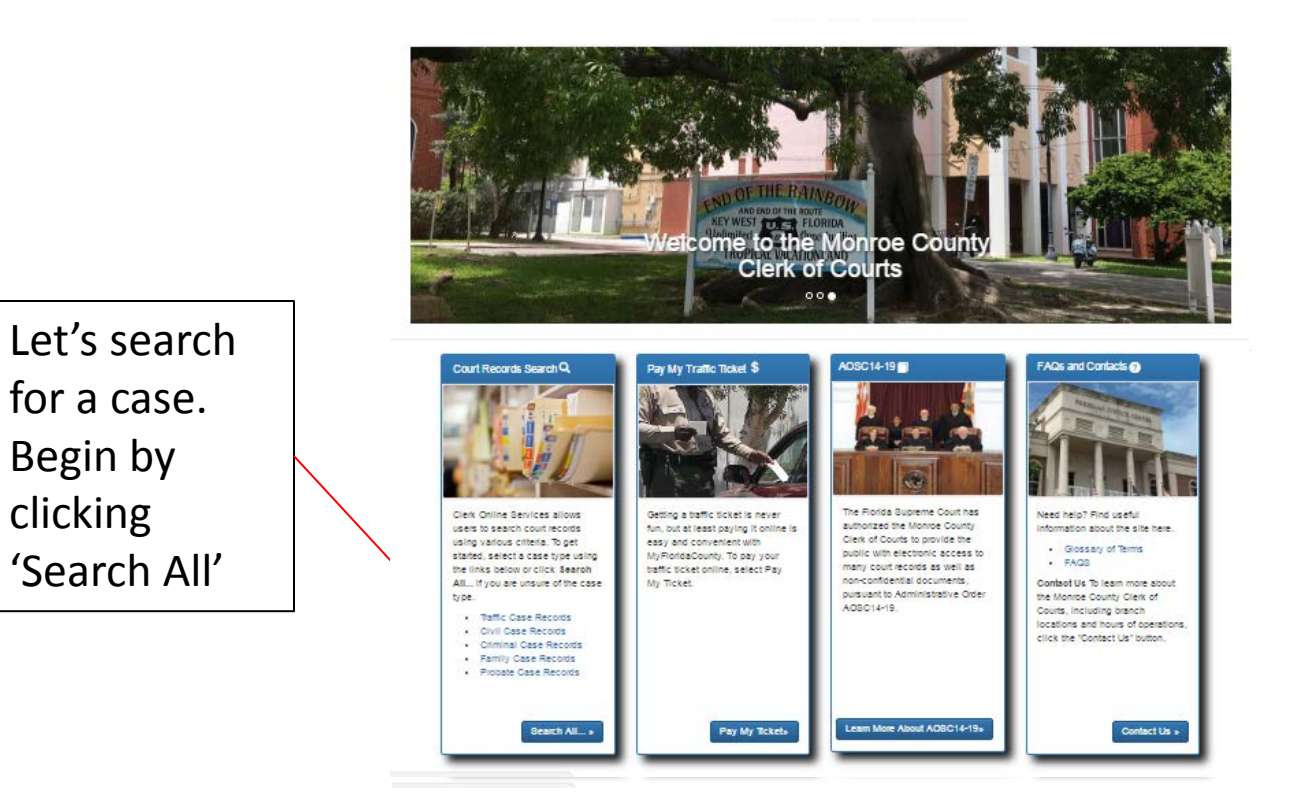

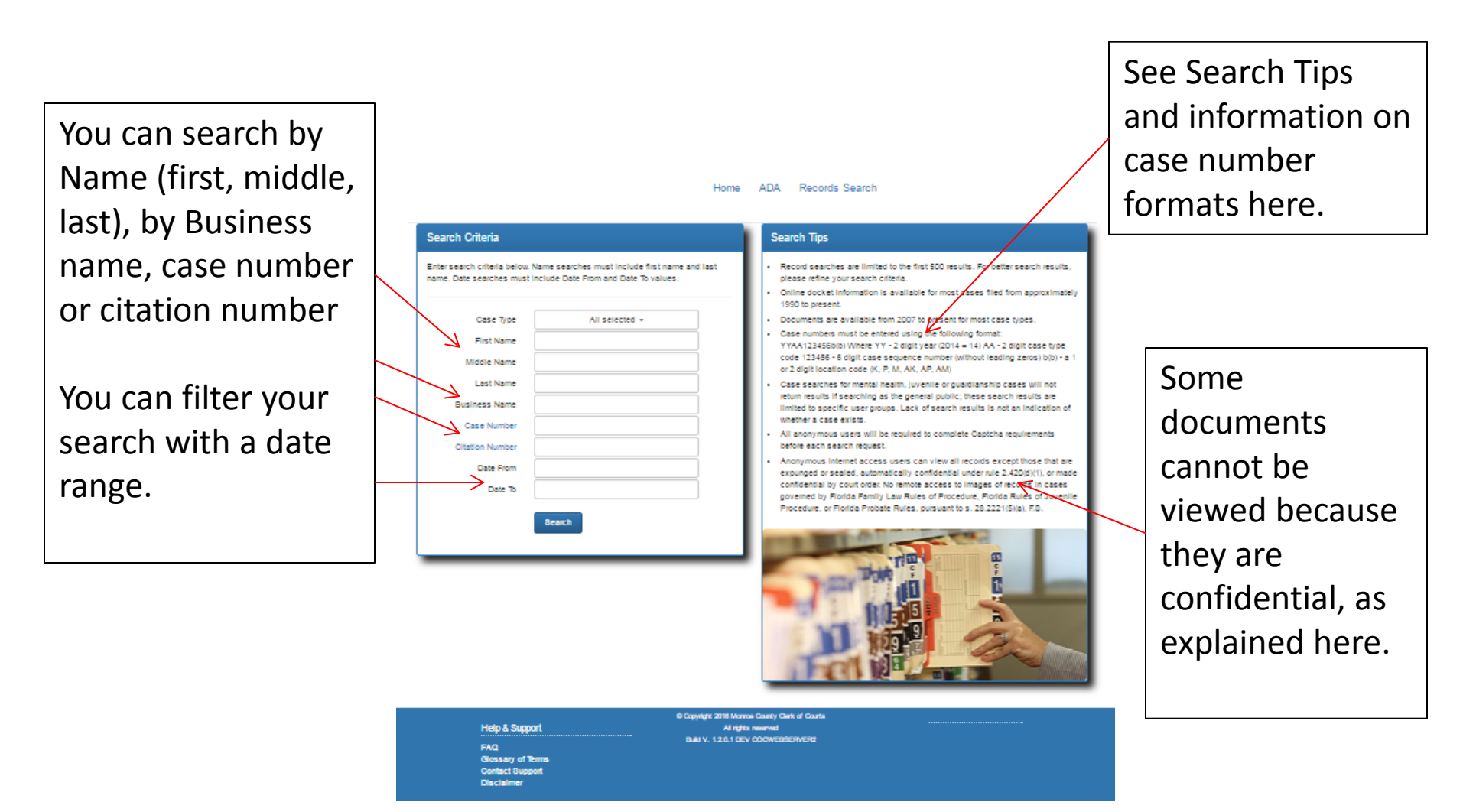

Let's do a search By case number Enter 15ca135m or 15-ca-135-m into the Case Number field.

| Search Criteria                                                                                              |                                                              | Search Tips                                                                                                    |
|----------------------------------------------------------------------------------------------------|--------------------------------------------------------------|----------------------------------------------------------------------------------------------------|
| Case Type All select Rist Name Last Name Case Rumber Case Rumber Case Rumber Clation Number Date Rom Date Ro | ude first name and last<br>te To values.                     | <ul> <li>Record searches are limited to the first 500 results. For better search results, please refine your search citraid.</li> <li>Orline docket information is available for most cases filed from approximately 1990 to present.</li> <li>Documents are available from 2007 to present for most case types.</li> <li>Case numbers must be entered using the following format: YYAA123458b(b) Where YY - 2 digit year (2014 - 14) AA - 2 digit case type code 123456 - 6 digit case expende number (without leading zeros) b(b) - a 1 or 2 digit location code (K, P. M. AK, AR, P. AM)</li> <li>Case searches for mental health, juvenile or guardianship cases will not return results if searching as the general public; these search results are limited to specific user groups. Lack of search results is not an indication of whether a case exists.</li> <li>An anonymous users will be required to complete Captcha requirements before each search request.</li> <li>Anonymous intermet access users can view all records exceed those that are expunged or sealed, automatically confidential under nuit 2.420(b)(1), or made confidential under nuit 2.420(b)(1), or made confidential of protect Normatic Normatic access to images of records in cases governed by Florida Family Law Rules of Procedure, Roida Rules of Juvenile Procedure, or Florida Protect Rules, pursuant to s. 28.2221(5)(s), FB.</li> </ul> |
| Help & Support<br>FAQ<br>Giossan of Terms                                                                    | © Capyright 2018 Marra<br>All rights<br>Build V. 1.2.0.1 DEV | n Carty Oark of Casta<br>namrwd<br>COOWEBSERVERC                                                                                                    |

FAQ Glossary of Tem Contact Support Disclaimer

You can expand or minimize a panel by clicking the arrow.

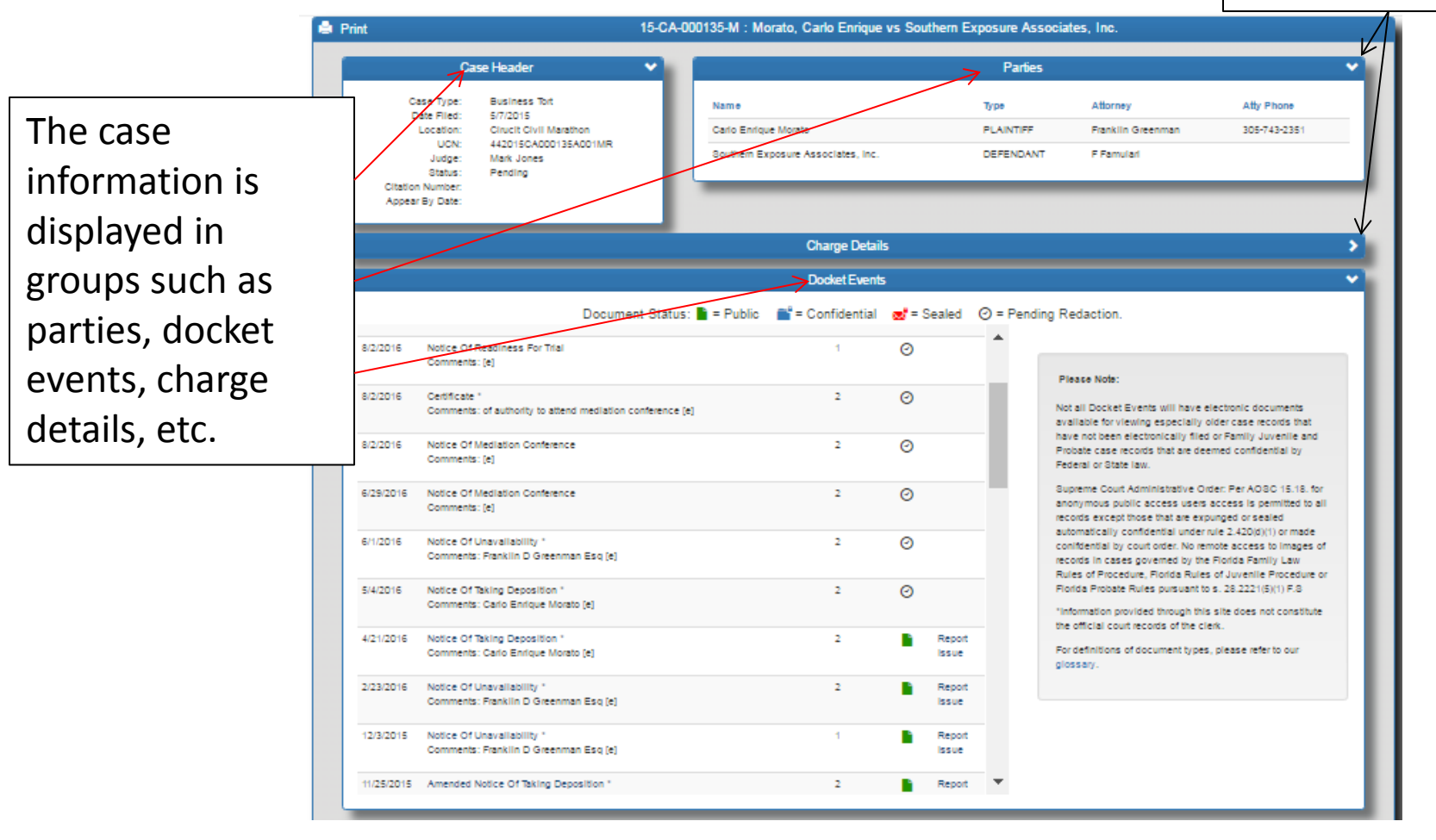

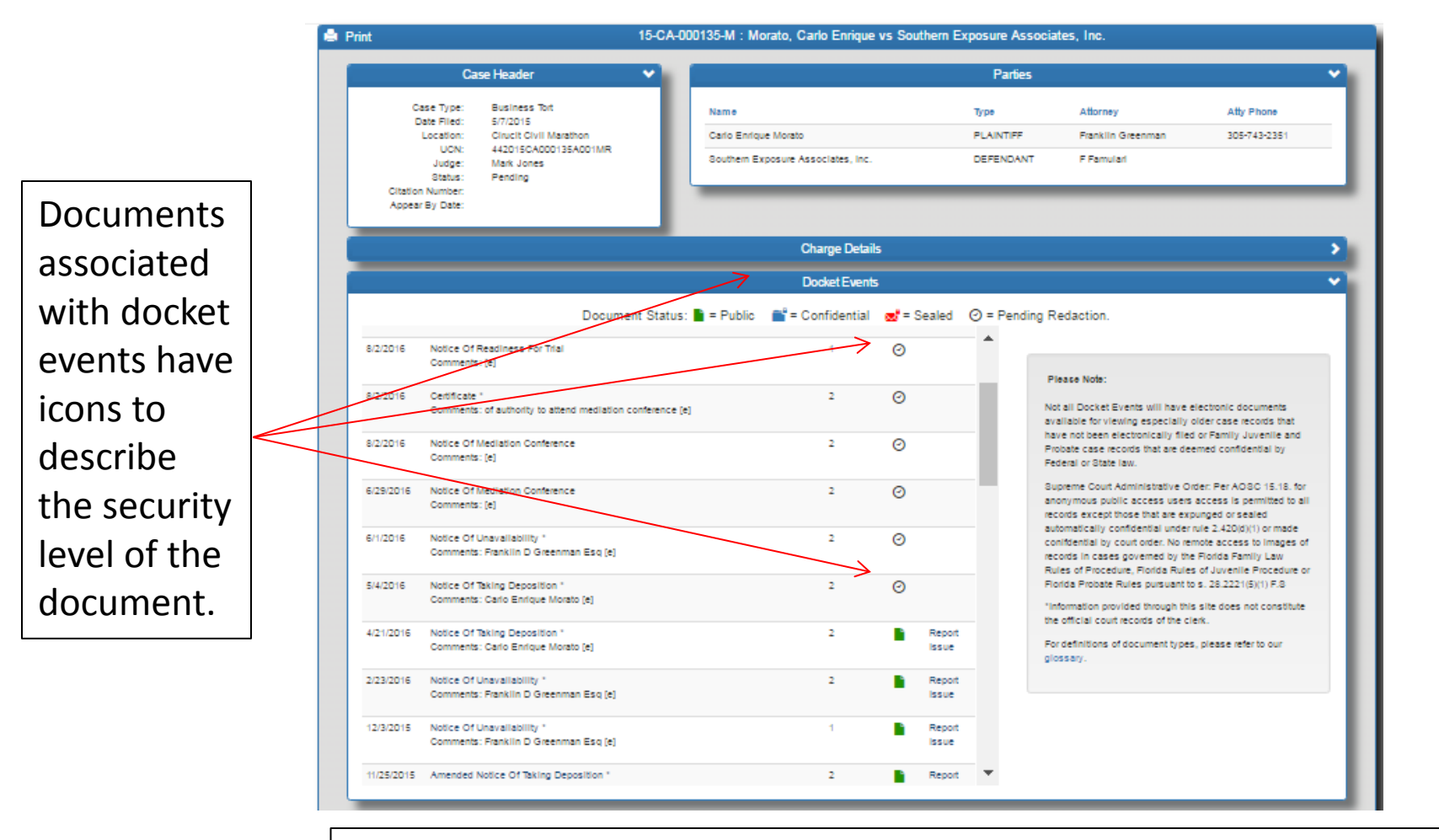

Green is public; Blue is confidential; Red is Sealed and the icon that looks like a clock face denotes a document pending redaction.

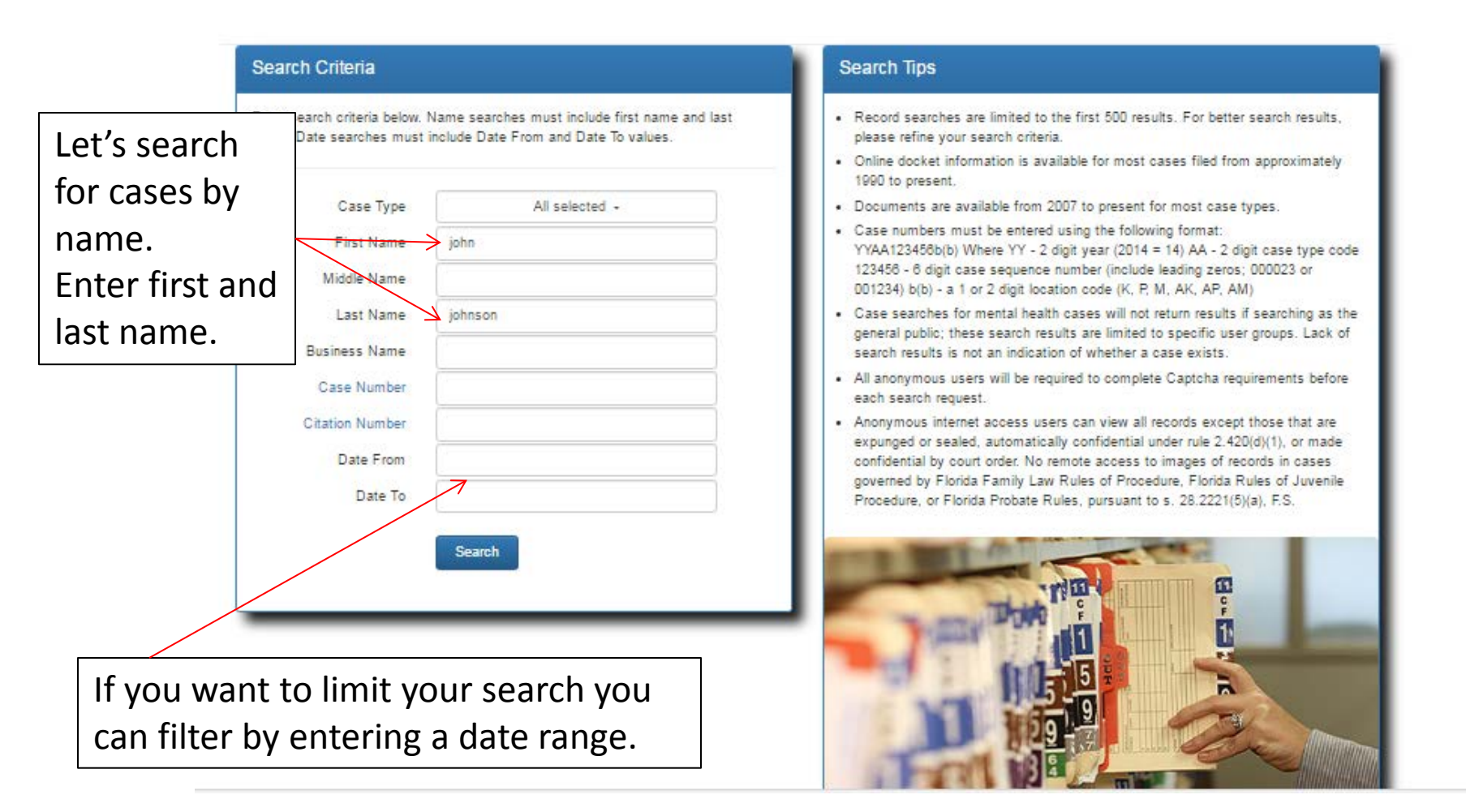

The search found 96 cases for people with a first name of John and a last name of Johnson.

To further limit the search results you could have entered a middle name

|                                                                                                    |                                                                                                    | Yc<br>yc<br>w                                                                                                    | You can now search for the case<br>you're looking for by entering a ke<br>word in the search box                                                                                                    |                                                                                                    |                                                                                                    |                                                                                                    |
|----------------------------------------------------------------------------------------------------|----------------------------------------------------------------------------------------------------|----------------------------------------------------------------------------------------------------|----------------------------------------------------------------------------------------------------|----------------------------------------------------------------------------------------------------|----------------------------------------------------------------------------------------------------|----------------------------------------------------------------------------------------------------|
| h F                                                                                                    | Print                                                                                                    | Search R                                                                                                    | esult 96 cases                                                                                                    |                                                                                                    |                                                                                                    |                                                                                                    |
| Re<br>yo                                                                                                    | evlew your results carefully! Nam<br>ur intended search criteria.<br>15 • entries Search:                                                                                                    | ie searches on Clerk Online Services return exact matches and some va                                                                                                    | ariations of that name. It is your                                                                                                    | responsibility to verify that                                                                                                    | the case party information returne                                                                                                    | ed matches                                                                                                    |
|                                                                                                    |                                                                                                    |                                                                                                    |                                                                                                    |                                                                                                    |                                                                                                    |                                                                                                    |
| #                                                                                                    | Case Number                                                                                                    | Description                                                                                                    | Туре                                                                                                    | Status                                                                                                    | DOB Judge Name                                                                                                    | Date                                                                                                    |
| #                                                                                                    | Case Number<br>99-TR-653-A-P                                                                                                    | Description<br>STATE OF FLORIDA VS. JOHN JOHNSON                                                                                                    | Type<br>Archive TR Infraction                                                                                                    | Status<br>Citation Paid                                                                                                    | DOB Judge Name<br>Tegan Siaton                                                                                                    | Date<br>01/21/1999                                                                                                    |
| #                                                                                                    | Case Number<br>99-TR-653-A-P<br>99-TR-2898-A-K                                                                                                    | Description<br>STATE OF FLORIDA VS. JOHN JOHNSON<br>STATE OF FLORIDA VS. JOHN HENRY JOHNSON JR                                                                                                    | Type<br>Archive TR Infraction<br>Archive TR Infraction                                                                                                    | Status<br>Citation Paid<br>Closed                                                                                                    | DOB Judge Name<br>Tegan Slaton<br>Tegan Slaton                                                                                                    | Date<br>01/21/1999<br>03/05/1999                                                                                                    |
| #                                                                                                    | Case Number<br>99-TR-653-A-P<br>99-TR-2898-A-K<br>99-TR-2100-A-P                                                                                                    | Description<br>STATE OF FLORIDA VS. JOHN JOHNSON<br>STATE OF FLORIDA VS. JOHN HENRY JOHNSON JR<br>STATE OF FLORIDA VS. JOHN JOHNSON                                                                                                    | Type<br>Archive TR Infraction<br>Archive TR Infraction<br>Archive TR Infraction                                                                                                    | Status<br>Citation Paid<br>Closed<br>Closed                                                                                                    | DOB Judge Name<br>Tegan Slaton<br>Tegan Slaton<br>Tegan Slaton                                                                                                    | Date<br>01/21/1999<br>03/05/1999<br>02/25/1999                                                                                                    |
| #                                                                                                    | Case Number<br>99-TR-653-A-P<br>99-TR-2898-A-K<br>99-TR-2100-A-P<br>99-TR-11197-A-P                                                                                                    | Description<br>STATE OF FLORIDA VS. JOHN JOHNSON<br>STATE OF FLORIDA VS. JOHN HENRY JOHNSON JR<br>STATE OF FLORIDA VS. JOHN JOHNSON<br>STATE OF FLORIDA VS. JOHN MICHAEL JOHNSON                                                                                                    | Type<br>Archive TR Infraction<br>Archive TR Infraction<br>Archive TR Infraction<br>Archive TR Infraction                                                                                                    | Status<br>Citation Paid<br>Closed<br>Closed<br>Closed                                                                                                    | DOB Judge Name<br>Tegan Slaton<br>Tegan Slaton<br>Tegan Slaton<br>Tegan Slaton<br>Tegan Slaton                                                                                                    | Date<br>01/21/1999<br>03/05/1999<br>02/25/1999<br>09/12/1999                                                                                                    |
| #                                                                                                    | Case Number<br>99-TR-653-A-P<br>99-TR-2898-A-K<br>99-TR-2100-A-P<br>99-TR-11197-A-P<br>99-DR-431-K                                                                                                    | Description<br>STATE OF FLORIDA VS. JOHN JOHNSON<br>STATE OF FLORIDA VS. JOHN HENRY JOHNSON JR<br>STATE OF FLORIDA VS. JOHN JOHNSON<br>STATE OF FLORIDA VS. JOHN MICHAEL JOHNSON<br>JOHN JOHNSON VS LYNETTE ANN HATFIELD                                                                                                    | Type<br>Archive TR Infraction<br>Archive TR Infraction<br>Archive TR Infraction<br>Archive TR Infraction<br>Domestic Violence                                                                                                    | Status<br>Citation Paid<br>Ciosed<br>Ciosed<br>Ciosed<br>Case Ciosed                                                                                                    | DOB Judge Name<br>Tegan Slaton<br>Tegan Slaton<br>Tegan Slaton<br>Tegan Slaton<br>Peary S Fowler                                                                                                    | Date<br>01/21/1999<br>03/05/1999<br>02/25/1999<br>09/12/1999<br>04/15/1999                                                                                                   |
| #<br>2<br>3<br>4<br>5                                                                                       | Case Number<br>99-TR-653-A-P<br>99-TR-2898-A-K<br>99-TR-2100-A-P<br>99-TR-2100-A-P<br>99-TR-11197-A-P<br>99-DR-431-K<br>98-MM-30185-A-K                                                                                                    | Description STATE OF FLORIDA VS. JOHN JOHNSON STATE OF FLORIDA VS. JOHN HENRY JOHNSON JR STATE OF FLORIDA VS. JOHN JOHNSON STATE OF FLORIDA VS. JOHN MICHAEL JOHNSON JOHN JOHNSON VS LYNETTE ANN HATFIELD STATE OF FLORIDA VS. JOHN MICHAEL JOHNSON                                                                                                    | Type<br>Archive TR Infraction<br>Archive TR Infraction<br>Archive TR Infraction<br>Archive TR Infraction<br>Domestic Volence<br>Misdemeanor                                                                                                    | Status<br>Citation Paid<br>Closed<br>Closed<br>Closed<br>Case Closed<br>Closed                                                                                                    | DOB Judge Name<br>Tegan Slaton<br>Tegan Slaton<br>Tegan Slaton<br>Tegan Slaton<br>Peary S Fowler<br>Wayne Miller                                                                                                    | Date<br>01/21/1999<br>03/05/1999<br>02/25/1999<br>09/12/1999<br>04/15/1999<br>02/05/1998                                                                                     |
| #                                                                                                    | Case Number<br>99-TR-653-A-P<br>99-TR-2886-A-K<br>99-TR-2100-A-P<br>99-TR-11197-A-P<br>99-DR-431-K<br>98-MM-30185-A-K<br>97-MM-2417-A-K                                                                                                    | Description STATE OF FLORIDA VS. JOHN JOHNSON STATE OF FLORIDA VS. JOHN HENRY JOHNSON JR STATE OF FLORIDA VS. JOHN JOHNSON STATE OF FLORIDA VS. JOHN MICHAEL JOHNSON JOHN JOHNSON VS LYNETTE ANN HATFIELD STATE OF FLORIDA VS. JOHN MICHAEL JOHNSON STATE OF FLORIDA VS. JOHN JR JOHNSON                                                                                                    | Type Archive TR Infraction Archive TR Infraction Archive TR Infraction Archive TR Infraction Domestic Violence Misdemeanor Misdemeanor                                                                                                    | Status<br>Citation Paid<br>Closed<br>Closed<br>Closed<br>Closed<br>Closed<br>Closed                                                                                                    | DOB Judge Name<br>Tegan Slaton<br>Tegan Slaton<br>Tegan Slaton<br>Tegan Slaton<br>Tegan Slaton<br>Peary S Fowler<br>Wayne Miller<br>Peary S Fowler                                                                                                    | Date<br>01/21/1999<br>03/05/1999<br>02/25/1999<br>09/12/1999<br>04/15/1999<br>02/05/1998<br>12/22/1997                                                                       |
| #                                                                                                    | Case Number<br>99-TR-653-A-P<br>99-TR-2898-A-K<br>99-TR-2100-A-P<br>99-TR-11197-A-P<br>99-DR-431-K<br>99-DR-431-K<br>98-MM-30185-A-K<br>97-MM-2417-A-K<br>97-DR-1186-K                                                                                                    | Description           STATE OF FLORIDA VS. JOHN JOHNSON           STATE OF FLORIDA VS. JOHN HENRY JOHNSON JR           STATE OF FLORIDA VS. JOHN JOHNSON           STATE OF FLORIDA VS. JOHN JOHNSON           STATE OF FLORIDA VS. JOHN MICHAEL JOHNSON           JOHN JOHNSON VS LYNETTE ANN HATFIELD           STATE OF FLORIDA VS. JOHN MICHAEL JOHNSON           STATE OF FLORIDA VS. JOHN MICHAEL JOHNSON           STATE OF FLORIDA VS. JOHN MICHAEL JOHNSON           STATE OF FLORIDA VS. JOHN MICHAEL JOHNSON           TERRI WINTERS VS JOHN JOHNSON                                                                                                    | Type Archive TR Infraction Archive TR Infraction Archive TR Infraction Archive TR Infraction Archive TR Infraction Domestic Volence Misdemeanor Domestic Volence Domestic Volence                                                                                | Status<br>Citation Paid<br>Closed<br>Closed<br>Closed<br>Closed<br>Closed<br>Closed<br>Closed<br>Closed                                                                                           | DOB Judge Name<br>Tegan Slaton<br>Tegan Slaton<br>Tegan Slaton<br>Tegan Slaton<br>Tegan Slaton<br>Peary S Fowler<br>Wayne Miller<br>Peary S Fowler<br>Sandra Taylor                                                                                      | Date<br>01/21/1999<br>03/05/1999<br>02/25/1999<br>09/12/1999<br>04/15/1999<br>02/05/1998<br>12/22/1997<br>11/04/1997                                                         |
| #                                                                                                    | Case Number<br>99-TR-653-A-P<br>99-TR-2898-A-K<br>99-TR-2100-A-P<br>99-TR-11197-A-P<br>99-DR-431-K<br>99-DR-431-K<br>98-MM-30185-A-K<br>97-MM-2417-A-K<br>97-DR-1186-K<br>97-CT-1412-A-K                                                                                        | Description           STATE OF FLORIDA VS. JOHN JOHNSON           STATE OF FLORIDA VS. JOHN HENRY JOHNSON JR           STATE OF FLORIDA VS. JOHN HENRY JOHNSON JR           STATE OF FLORIDA VS. JOHN JOHNSON           STATE OF FLORIDA VS. JOHN MICHAEL JOHNSON           JOHN JOHNSON VS LYNETTE ANN HATFIELD           STATE OF FLORIDA VS. JOHN MICHAEL JOHNSON           STATE OF FLORIDA VS. JOHN MICHAEL JOHNSON           STATE OF FLORIDA VS. JOHN MICHAEL JOHNSON           STATE OF FLORIDA VS. JOHN JR JOHNSON           STATE OF FLORIDA VS. JOHN JOHNSON           STATE OF FLORIDA VS. JOHN JOHNSON           STATE OF FLORIDA VS. JOHN JOHNSON                                                                                                    | Type Archive TR Infraction Archive TR Infraction Archive TR Infraction Archive TR Infraction Archive TR Infraction Domestic Volence Misdemeanor Domestic Volence Criminal Traffic                                                                                | Status<br>Citation Paid<br>Closed<br>Closed<br>Closed<br>Closed<br>Closed<br>Closed<br>Closed<br>Closed<br>Closed                                                                                 | DOB Judge Name<br>Tegan Slaton<br>Tegan Slaton<br>Tegan Slaton<br>Tegan Slaton<br>Tegan Slaton<br>Peary S Fowler<br>Wayne Miller<br>Sandra Taylor<br>Wayne Miller                                                                                        | Date<br>01/21/1999<br>03/05/1999<br>02/25/1999<br>09/12/1999<br>04/15/1999<br>02/05/1998<br>12/22/1997<br>11/04/1997<br>01/21/1997                                           |
| #<br>:<br>:<br>:<br>:<br>:<br>:<br>:<br>:<br>:<br>:<br>:<br>:<br>:<br>:<br>:<br>:<br>:<br>:<br>:            | Case Number<br>99-TR-653-A-P<br>99-TR-2898-A-K<br>99-TR-2100-A-P<br>99-TR-11197-A-P<br>99-DR-431-K<br>99-DR-431-K<br>98-MM-30185-A-K<br>97-MM-2417-A-K<br>97-DR-1186-K<br>97-DR-1186-K<br>97-CT-1412-A-K<br>97-CT-1412-A-K                                                      | Description           STATE OF FLORIDA VS. JOHN JOHNSON           STATE OF FLORIDA VS. JOHN HENRY JOHNSON JR           STATE OF FLORIDA VS. JOHN HENRY JOHNSON JR           STATE OF FLORIDA VS. JOHN JOHNSON           STATE OF FLORIDA VS. JOHN MICHAEL JOHNSON           JOHN JOHNSON VS LYNETTE ANN HATFIELD           STATE OF FLORIDA VS. JOHN MICHAEL JOHNSON           STATE OF FLORIDA VS. JOHN MICHAEL JOHNSON           STATE OF FLORIDA VS. JOHN JR JOHNSON           STATE OF FLORIDA VS. JOHN JOHNSON           STATE OF FLORIDA VS. JOHN JOHNSON           STATE OF FLORIDA VS. JOHN JOHNSON           STATE OF FLORIDA VS. JOHN JOHNSON           STATE OF FLORIDA VS. JOHN JOHNSON           STATE OF FLORIDA VS. JOHN JOHNSON           STATE OF FLORIDA VS. JOHN JOHNSON           STATE OF FLORIDA VS. JOHN JOHNSON                                                                                                    | Type Archive TR Infraction Archive TR Infraction Archive TR Infraction Archive TR Infraction Archive TR Infraction Domestic Violence Misdemeanor Domestic Violence Criminal Traffic Felory                                                                       | Status<br>Citation Paid<br>Ciosed<br>Ciosed<br>Ciosed<br>Ciosed<br>Ciosed<br>Ciosed<br>Ciosed<br>Ciosed<br>Ciosed<br>Ciosed<br>Ciosed                                                             | DOB Judge Name<br>Tegan Slaton<br>Tegan Slaton<br>Tegan Slaton<br>Tegan Slaton<br>Tegan Slaton<br>Peary S Fowler<br>Wayne Miller<br>Peary S Fowler<br>Sandra Taylor<br>Wayne Miller<br>Richard G Payne                                                   | Date<br>01/21/1999<br>03/05/1999<br>02/25/1999<br>09/12/1999<br>04/15/1999<br>02/05/1998<br>12/22/1997<br>11/04/1997<br>01/21/1997<br>09/05/1997                             |
| #                                                                                                    | Case Number<br>99-TR-653-A-P<br>99-TR-2896-A-K<br>99-TR-2100-A-P<br>99-TR-11197-A-P<br>99-DR-431-K<br>98-MM-30185-A-K<br>97-DR-1186-K<br>97-DR-1186-K<br>97-DR-1186-K<br>97-CT-1412-A-K<br>97-CT-95-A-K<br>96-TR-9169-A-P                                                       | Description           STATE OF FLORIDA VS. JOHN JOHNSON           STATE OF FLORIDA VS. JOHN HENRY JOHNSON JR           STATE OF FLORIDA VS. JOHN HENRY JOHNSON JR           STATE OF FLORIDA VS. JOHN JOHNSON           STATE OF FLORIDA VS. JOHN MICHAEL JOHNSON           JOHN JOHNSON VS LYNETTE ANN HATFIELD           STATE OF FLORIDA VS. JOHN MICHAEL JOHNSON           STATE OF FLORIDA VS. JOHN MICHAEL JOHNSON           STATE OF FLORIDA VS. JOHN JOHNSON           STATE OF FLORIDA VS. JOHN JOHNSON           STATE OF FLORIDA VS. JOHN JOHNSON           STATE OF FLORIDA VS. JOHN JOHNSON           STATE OF FLORIDA VS. JOHN JOHNSON           STATE OF FLORIDA VS. JOHN JOHNSON           STATE OF FLORIDA VS. JOHN JOHNSON           STATE OF FLORIDA VS. JOHN JOHNSON           STATE OF FLORIDA VS. JOHN JOHNSON           STATE OF FLORIDA VS. JOHN JOHNSON                                                                                                    | Type Archive TR Infraction Archive TR Infraction Archive TR Infraction Archive TR Infraction Archive TR Infraction Domestic Violence Misdemeanor Misdemeanor Domestic Violence Criminal Traffic Felony Archive TR Infraction                                     | Status<br>Citation Paid<br>Closed<br>Closed<br>Closed<br>Closed<br>Closed<br>Closed<br>Closed<br>Closed<br>Closed<br>Closed<br>Closed<br>School Pending                                           | DOB Judge Name<br>Tegan Slaton<br>Tegan Slaton<br>Tegan Slaton<br>Tegan Slaton<br>Tegan Slaton<br>Peary S Fowler<br>Wayne Miller<br>Peary S Fowler<br>Sandra Taylor<br>Wayne Miller<br>Richard G Payne<br>Tegan Slaton                                   | Date<br>01/21/1999<br>03/05/1999<br>09/12/1999<br>04/15/1999<br>04/15/1999<br>02/05/1998<br>12/22/1997<br>11/04/1997<br>01/21/1997<br>09/06/1997<br>08/23/1996               |
| #                                                                                                    | Case Number<br>99-TR-653-A-P<br>99-TR-2098-A-K<br>99-TR-210D-A-P<br>99-TR-11197-A-P<br>99-DR-431-K<br>98-MM-30185-A-K<br>97-DR-1185-K<br>97-DR-1185-K<br>97-DR-1185-K<br>97-CT-1412-A-K<br>97-CT-1412-A-K<br>97-CT-195-A-P<br>95-MM-3127D-A-P                                   | Description STATE OF FLORIDA VS. JOHN JOHNSON STATE OF FLORIDA VS. JOHN HENRY JOHNSON JR STATE OF FLORIDA VS. JOHN HENRY JOHNSON JR STATE OF FLORIDA VS. JOHN MICHAEL JOHNSON JOHN JOHNSON VS LYNETTE ANN HATFIELD STATE OF FLORIDA VS. JOHN JR JOHNSON TERRI WINTERS VS JOHN JOHNSON STATE OF FLORIDA VS. JOHN JOHNSON STATE OF FLORIDA VS. JOHN JOHNSON STATE OF FLORIDA VS. JOHN JOHNSON STATE OF FLORIDA VS. JOHN JOHNSON STATE OF FLORIDA VS. JOHN JOHNSON STATE OF FLORIDA VS. JOHN JOHNSON                                                                                                    | Type Archive TR Infraction Archive TR Infraction Archive TR Infraction Archive TR Infraction Archive TR Infraction Domestic Violence Misdemeanor Misdemeanor Domestic Violence Criminal Traffic Felony Archive TR Infraction Misdemeanor                         | Status<br>Citation Paid<br>Ciosed<br>Ciosed<br>Ciosed<br>Ciosed<br>Ciosed<br>Ciosed<br>Ciosed<br>Ciosed<br>Ciosed<br>Ciosed<br>Ciosed<br>Ciosed<br>Ciosed                                         | DOB Judge Name<br>Tegan Slaton<br>Tegan Slaton<br>Tegan Slaton<br>Tegan Slaton<br>Peary S Fowler<br>Wayne Miller<br>Peary S Fowler<br>Sandra Taylor<br>Wayne Miller<br>Richard G Payne<br>Tegan Slaton<br>William R Plomey                               | Date<br>01/21/1999<br>03/05/1999<br>09/12/1999<br>04/15/1999<br>02/05/1998<br>12/22/1997<br>11/04/1997<br>01/21/1997<br>09/06/1997<br>08/23/1995<br>10/19/1996               |
| #<br>1<br>2<br>2<br>3<br>3<br>1<br>5<br>5<br>5<br>5<br>7<br>7<br>8<br>8<br>9<br>9<br>10<br>11<br>12<br>13   | Case Number<br>99-TR-653-A-P<br>99-TR-2098-A-K<br>99-TR-2100-A-P<br>99-TR-2100-A-P<br>99-DR-431-K<br>99-DR-431-K<br>98-MM-30185-A-K<br>97-MM-2417-A-K<br>97-DR-1186-K<br>97-DR-1186-K<br>97-CT-1412-A-K<br>97-CT-1412-A-K<br>97-CT-995-A-K<br>96-TR-9169-A-P<br>96-MM-31270-A-P | Description           STATE OF FLORIDA VS. JOHN JOHNSON           STATE OF FLORIDA VS. JOHN HENRY JOHNSON JR           STATE OF FLORIDA VS. JOHN HENRY JOHNSON JR           STATE OF FLORIDA VS. JOHN MICHAEL JOHNSON           STATE OF FLORIDA VS. JOHN MICHAEL JOHNSON           JOHN JOHNSON VS LYNETTE ANN HATFIELD           STATE OF FLORIDA VS. JOHN MICHAEL JOHNSON           STATE OF FLORIDA VS. JOHN MICHAEL JOHNSON           STATE OF FLORIDA VS. JOHN JR JOHNSON           STATE OF FLORIDA VS. JOHN JOHNSON           STATE OF FLORIDA VS. JOHN JOHNSON           STATE OF FLORIDA VS. JOHN JOHNSON           STATE OF FLORIDA VS. JOHN JOHNSON           STATE OF FLORIDA VS. JOHN JOHNSON           STATE OF FLORIDA VS. JOHN JOHNSON           STATE OF FLORIDA VS. JOHN JOHNSON           STATE OF FLORIDA VS. JOHN JOHNSON           STATE OF FLORIDA VS. JOHN JOHNSON           STATE OF FLORIDA VS. JOHN JOHNSON           STATE OF FLORIDA VS. JOHN JOHNSON           STATE OF FLORIDA VS. JOHN WILLIAM JOHNSON           STATE OF FLORIDA VS. JOHN WILLIAM JOHNSON | Type Archive TR Infraction Archive TR Infraction Archive TR Infraction Archive TR Infraction Domestic Volence Misdemeanor Domestic Volence Criminal Traffic Felony Archive TR Infraction Misdemeanor Misdemeanor Misdemeanor Misdemeanor Misdemeanor Misdemeanor | Status<br>Citation Paid<br>Ciosed<br>Ciosed<br>Ciosed<br>Ciosed<br>Ciosed<br>Ciosed<br>Ciosed<br>Ciosed<br>Ciosed<br>Ciosed<br>Ciosed<br>Ciosed<br>Ciosed<br>Ciosed                               | DOB Judge Name<br>Tegan Slaton<br>Tegan Slaton<br>Tegan Slaton<br>Tegan Slaton<br>Peary S Fowler<br>Wayne Miller<br>Vayne Miller<br>Sandra Taylor<br>Wayne Miller<br>Richard G Payne<br>Tegan Slaton<br>William R Ptomey<br>William R Ptomey             | Date<br>01/21/1999<br>03/05/1999<br>02/25/1999<br>04/15/1999<br>04/15/1999<br>02/05/1998<br>12/22/1997<br>01/21/1997<br>09/06/1997<br>08/23/1996<br>10/19/1996<br>09/01/1996 |
| #<br>1<br>2<br>3<br>3<br>4<br>5<br>5<br>5<br>7<br>7<br>3<br>3<br>9<br>9<br>10<br>11<br>12<br>12<br>13<br>14 | Case Number<br>99-TR-653-A-P<br>99-TR-2098-A-K<br>99-TR-2100-A-P<br>99-TR-2100-A-P<br>99-DR-431-K<br>99-DR-431-K<br>99-DR-431-K<br>97-DR-1185-A-K<br>97-DR-1185-K<br>97-DR-1185-K<br>97-CF-995-A-K<br>97-CF-995-A-K<br>96-TR-9169-A-P<br>96-MM-31270-A-P<br>96-MM-31270-A-P     | Description           STATE OF FLORIDA VS. JOHN JOHNSON           STATE OF FLORIDA VS. JOHN HENRY JOHNSON JR           STATE OF FLORIDA VS. JOHN HENRY JOHNSON JR           STATE OF FLORIDA VS. JOHN MICHAEL JOHNSON           STATE OF FLORIDA VS. JOHN MICHAEL JOHNSON           JOHN JOHNSON VS LYNETTE ANN HATFIELD           STATE OF FLORIDA VS. JOHN MICHAEL JOHNSON           STATE OF FLORIDA VS. JOHN JR JOHNSON           STATE OF FLORIDA VS. JOHN JOHNSON           STATE OF FLORIDA VS. JOHN JOHNSON           STATE OF FLORIDA VS. JOHN JOHNSON           STATE OF FLORIDA VS. JOHN JOHNSON           STATE OF FLORIDA VS. JOHN JOHNSON           STATE OF FLORIDA VS. JOHN JOHNSON           STATE OF FLORIDA VS. JOHN JOHNSON           STATE OF FLORIDA VS. JOHN JOHNSON           STATE OF FLORIDA VS. JOHN WILLIAM JOHNSON           STATE OF FLORIDA VS. JOHN WILLIAM JOHNSON           STATE OF FLORIDA VS. JOHN WILLIAM JOHNSON           STATE OF FLORIDA VS. JOHN MICHAEL JOHNSON           STATE OF FLORIDA VS. JOHN R JOHNSON                                   | Type Archive TR Infraction Archive TR Infraction Archive TR Infraction Archive TR Infraction Domestic Volence Misdemeanor Misdemeanor Criminal Traffic Felony Archive TR Infraction Misdemeanor Misdemeanor Misdemeanor Criminal Traffic                         | Status<br>Citation Paid<br>Ciosed<br>Ciosed<br>Ciosed<br>Ciosed<br>Ciosed<br>Ciosed<br>Ciosed<br>Ciosed<br>Ciosed<br>Ciosed<br>Ciosed<br>Ciosed<br>Ciosed<br>Ciosed<br>Ciosed<br>Ciosed<br>Ciosed | DOB Judge Name<br>Tegan Slaton<br>Tegan Slaton<br>Tegan Slaton<br>Tegan Slaton<br>Tegan Slaton<br>Peary S Fowler<br>Wayne Miller<br>Vayne Miller<br>Sandra Taylor<br>Wayne Miller<br>Richard G Payne<br>Tegan Slaton<br>William R Plomey<br>Wayne Miller | Date<br>01/21/1999<br>03/05/1999<br>02/25/1999<br>04/15/1999<br>02/05/1998<br>12/22/1997<br>11/04/1997<br>01/21/1997<br>05/23/1996<br>10/19/1996<br>09/01/1995<br>02/01/1996 |

|                          | 🊔 Print                                                                                                    | Search                                     | Result 96 cases       |                                                                                                    |     |              |            |
|--------------------------|----------------------------------------------------------------------------------------------------|--------------------------------------------|-----------------------|----------------------------------------------------------------------------------------------------|-----|--------------|------------|
|                          | Record searches are limited to the first 500 results. For better search results, please refine your search criteria. Search re<br>to the search field.<br>Review your results carefully! Name searches on Clerk Online Services return exact matches and some variations of tha<br>your Intended search criteria. |                                            |                       | h results can be sorted by clicking on column headings and can also be filtered by adding te<br>that name. It is your responsibility to verify that the case party information returned matche |     |              |            |
|                          | Show 15 v entries Search # Case Number                                                                                                    | ch: powell<br>Description                  | Туре                  | Status                                                                                                    | DOB | Judge Name   | Date       |
|                          | 90 03-CT-24-A-M                                                                                                    | STATE OF FLORIDA VS. JOHNNY POWELL JOHNSON | Criminal Traffic      | Closed                                                                                                    |     | Ruth Becker  | 01/08/2003 |
|                          | 92 02-TR-5459-A-M                                                                                                    | STATE OF FLORIDA VS. JOHNNY POWELL JOHNSON | Archive TR Infraction | Closed                                                                                                    |     | Tegan Slaton | 05/24/2002 |
|                          | 94 00-TR-1804-A-M                                                                                                    | STATE OF FLORIDA VS. JOHNNY POWELL JOHNSON | Archive TR Infraction | Closed                                                                                                    |     | Ruth Becker  | 02/27/2000 |
|                          | Showing 1 to 3 of 3 entries (filtered                                                                                                    | from 96 total entries)                     |                       |                                                                                                    |     | Previous     | 1 Next     |
| As you er<br>letters int | nter<br>to                                                                                                    |                                            |                       |                                                                                                    |     |              |            |
| the searc                | n                                                                                                    |                                            |                       |                                                                                                    |     |              |            |
| box your                 |                                                                                                    |                                            |                       |                                                                                                    |     |              |            |
| result set               | will                                                                                                    |                                            |                       |                                                                                                    |     |              |            |
| automati<br>be reduce    | cally<br>ed.                                                                                                    |                                            |                       |                                                                                                    |     |              |            |

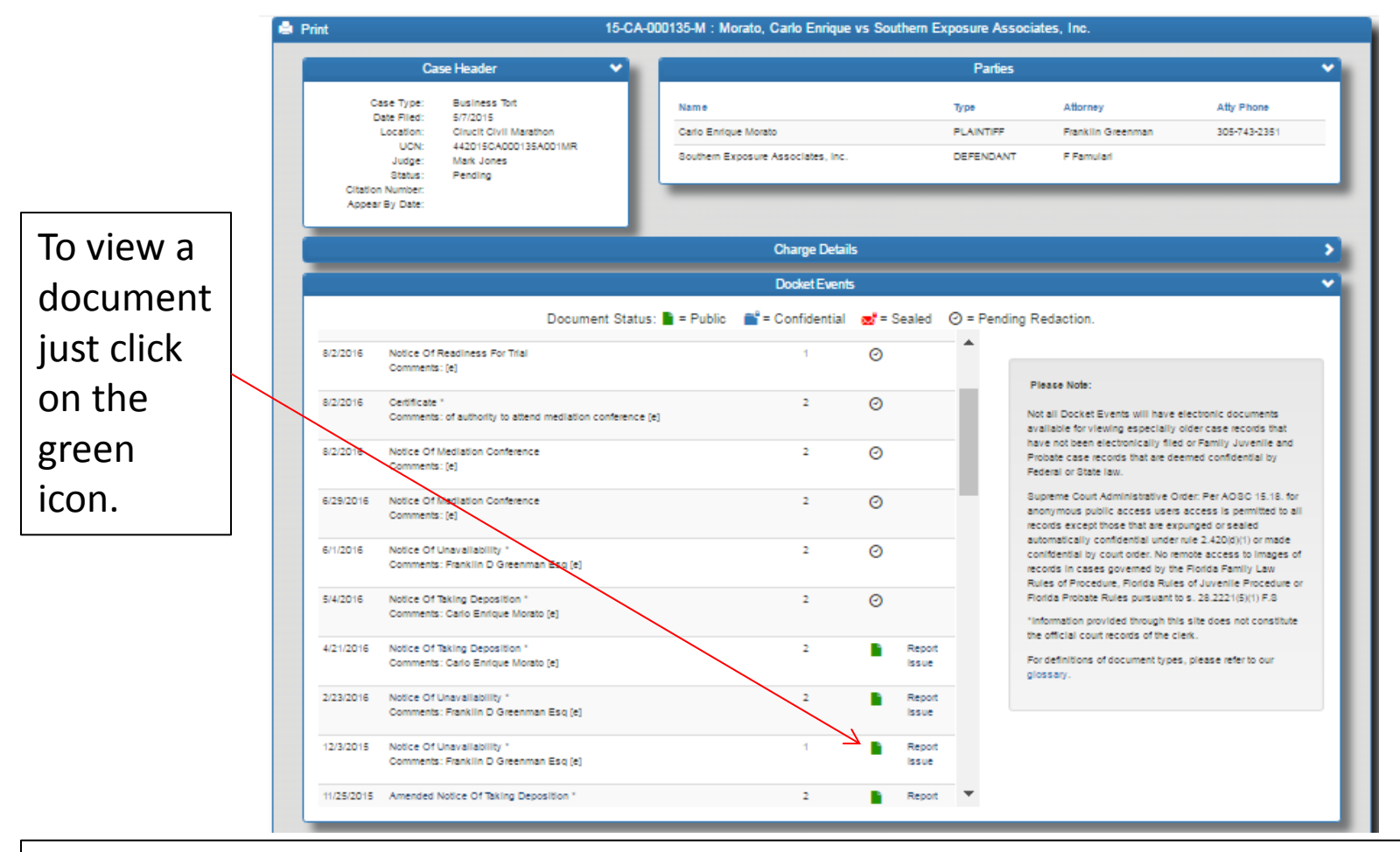

NOTE: In some cases you'll see a green icon but the document is not viewable because of specific security rules. For example, anonymous public users cannot view documents on family or probate cases by state law even though they are stored as "public" documents.

|    | Filing # 40574473 E-Filed 04/21/2016 03:53:01 PM                                                        |
|----|----------------------------------------------------------------------------------------------------|
|    | IN THE CIRCUIT COURT OF THE 16 <sup>TH</sup> JUDICIAL CIRCUIT<br>IN AND FOR MONROE COUNTY, FLORIDA      |
| וו | CASE NO.: 2015-CA-000135-M                                                                              |
|    | CARLO ENTRIQUE MORATO,                                                                                  |
|    | Plaintiff,                                                                                              |
|    | VS.                                                                                                    |
|    | SOUTHERN EXPOSURE ASSOCIATES, INC.<br>d/b/a MARATHON BOAT YARD and<br>MARATHON BOAT YARD MARINE CENTER, |
|    | Defendants.                                                                                             |
|    | NOTICE OF TAKING DEPOSITION                                                                             |
|    | YOU ARE HEREBY notified that pursuant to rule 1.310 on the following date and time,                     |
|    | the undersigned will take the deposition, by oral examination, for the purpose of discovery and for     |
|    | use as evidence in the said cause, or both, of the following individuals:                               |

After clicking the green icon the document will be displayed.

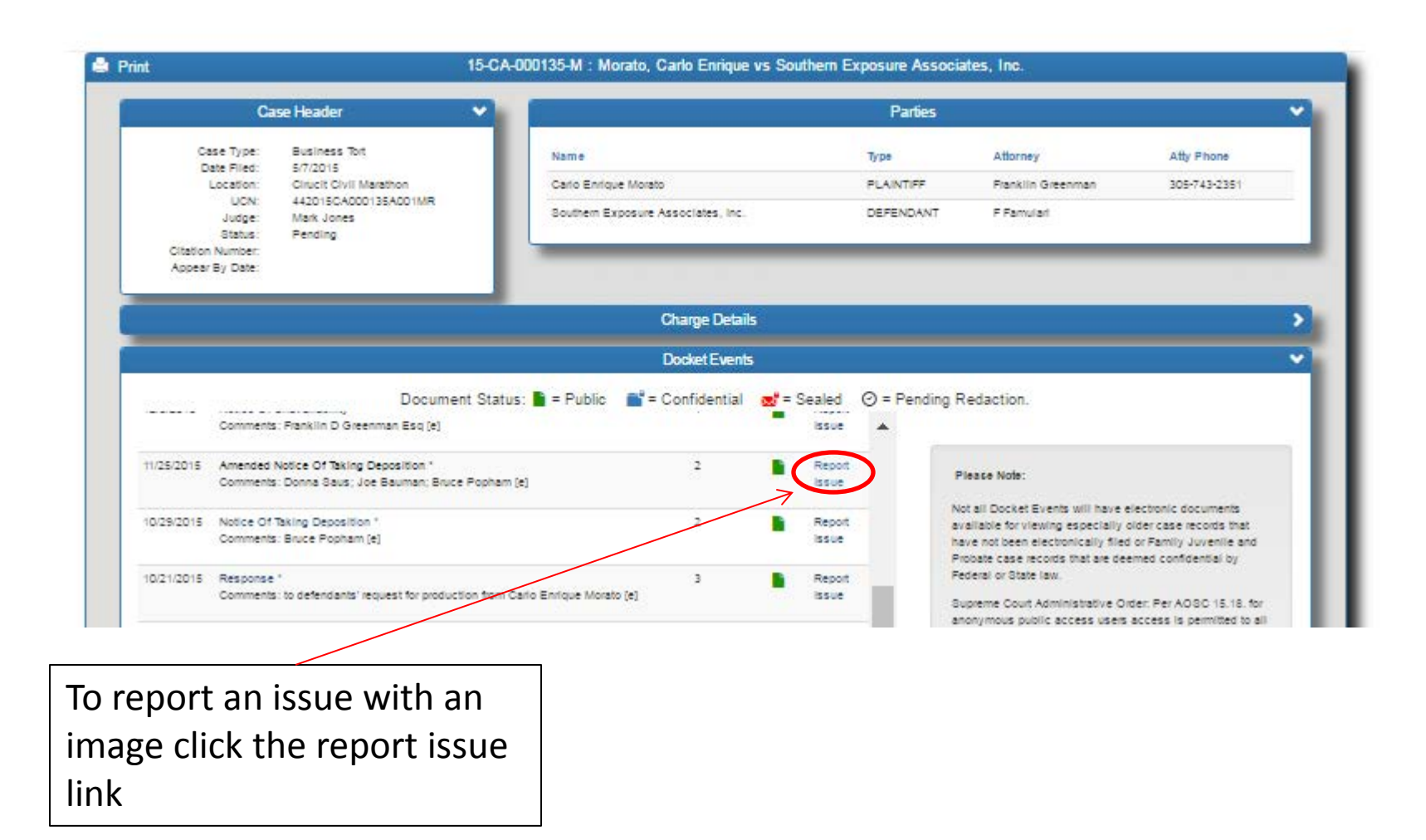

| Report Image Issue View                                                            |                                        | Complete the form and press submit. This will                                                                                                    |
|------------------------------------------------------------------------------------|----------------------------------------|----------------------------------------------------------------------------------------------------|
| Case Number<br>Docket Code<br>Docket Date                                          | 15-CA-000135-M<br>CAANTD<br>11/25/2015 | send an email to the Clerk's<br>Office so that someone can<br>check the image and<br>correct the issue.                                                                                                    |
| Reason For Reporting<br>Issue Description<br>First Name<br>Last Name<br>T<br>Email | - Select Status - *                    | <ul> <li>You can select one of the following<br/>reasons for reporting an issue:</li> <li>Image displays confidential data</li> <li>Image is blank/flipped/unreadable</li> <li>Image does not belong to case</li> <li>Image does not belong to docket</li> <li>Other (details in comments)</li> </ul> |
| Please provide cont                                                                | act information so that a              | a person in the Clerk's office can reach you                                                                                                    |

If more information is required. When done, click the 'Submit' button.